證明文件線上申辦項目:勞保資料、現戶全戶電子戶籍謄本注意事項

一、勞保資料

請至勞動部勞工保險局全球資訊網(<u>https://www.bli.gov.tw/index.html</u>)「線上申辦/e化服務系統(需登入)/個人申報及查詢/個人」專區,登入後至下列路徑列印:

- (一)勞工保險總表:「總覽」功能/於「勞工保險」右上角點選列印圖示/(請勾選顯示身分 證號/居留證統一證號)確認。
- (二)勞工保險明細表:「查詢」功能/保險異動查詢:勞工保險、就業保險及勞工職業災害保 險/依類別查詢:勞工保險(災保、就保)異動、依條件查詢:查詢全部/送出/列印格 式:PDF列印/列印/(請勿勾選隱藏欄位)確定。
- 二、現戶全戶電子戶籍謄本

請至內政部戶政司全球資訊網(<u>https://www.ris.gov.tw/app/portal</u>)「網路申辦服務/戶籍謄本/ 電子戶籍謄本申辦作業/現戶全戶電子戶籍謄本申辦作業」,以本人自然人憑證申請。

三、注意事項

- (一) 以線上申辦方式列印之證明文件,須完整列印並逐頁簽名或蓋章。
- (二)勞工保險總表及明細表不可設定查詢日期起訖,亦不可隱藏身分證號等欄位。
- (三) 現戶全戶電子戶籍謄本須為報名日前3個月內開立,且須包含現住人口及詳細記事。